## Содержание

| License update in case of NIC replacement |  | ļ |
|-------------------------------------------|--|---|
|-------------------------------------------|--|---|

## License update in case of NIC replacement

In case of replacing the network card, you need to update the license. To do this:

1. Stop the DPI service with the command

service fastdpi stop

2. back up the license:

```
mkdir /etc/dpi/backup
cp /etc/dpi/fastdpi.lic /etc/dpi/backup
cp /etc/dpi/fastdpi.sig /etc/dpi/backup
rm /etc/dpi/fastdpi.lig
rm /etc/dpi/fastdpi.sig
```

This allows you to keep the old license and roll it back in case something goes wrong. When you perform step 7, Stingray will generate a blank license, which will be filled after step 9.

- 3. Remove unnecessary cards from under DPDK management. Instructions.
- 4. Change the cards. If the server was rebooted after point 2, check that the service is stopped.
- 5. Check the PCI numbers of the new cards. Basic commands:

lspci | grep net

and

ll /sys/class/net/

- 6. Add new cards to DPDK. Instructions.
- 7. Change the PCI numbers in the configuration file.
- 8. Run the service.
- 9. Contact your VAS Experts manager for the script. Download it from the link and run it.
- 10. Select menu item "2. Install packages".
- 11. Select "4. Setup DPI test license".
- 12. Install the "5. Setup DPI license service".
- 13. Check that the service is running by using the command

service fastdpi status

Pay attention to the uptime of the service.